## MED2 Informatique médicale et C2I

## Notice <u>facultative</u> dans l'enseignement

## Utiliser le logiciel de bibliographie ZOTERO

## Sommaire

| Utiliser | le logiciel de bibliographie ZOTERO                                                | 1   |
|----------|------------------------------------------------------------------------------------|-----|
| 1. Ins   | tallation du logiciel, exemple de Windows                                          | 2   |
| 1.1.     | Présentation                                                                       | 2   |
| 1.2.     | Présentation des opérations d'installation                                         | 2   |
| 1.3.     | Etape 1 : installer Zotero Standalone, l'interfacer avec votre traitement de texte | 2   |
| 1.4.     | Etape 2 : installer le plugin Zotero dans votre navigateur                         | 3   |
| 1.5.     | Etape 3 : installer le plugin permettant l'indexation des PDF                      | 3   |
| 1.6.     | Mises à jour ultérieures                                                           | 4   |
| 1.7.     | Créer un compte (facultatif et gratuit)                                            | 4   |
| 1.7      | .1. Savoir si vous devez créer un compte ou non                                    | .4  |
| 1.7      | .2. Créer un compte                                                                | 5   |
| 2. Uti   | liser Zotero pour créer et maintenir votre librairie personnelle                   | 5   |
| 2.1.     | Insérer automatiquement un document dans Zotero                                    | . 5 |
| 2.2.     | Enrichir un document déjà enregistré                                               | 6   |
| 2.3.     | Gérer les doublons                                                                 | 7   |
| 2.4.     | Exercice d'utilisation de Zotero                                                   | .7  |
| 2.4      | .1. Enoncé                                                                         | .7  |
| 2.4      | .2. Correction                                                                     | . 8 |
| 3. Uti   | liser Zotero pour citer les références dans un traitement de texte                 | 9   |
| 3.1.     | Réinstaller le plugin pour Word ou Writer (si besoin)                              | 9   |
| 3.2.     | Les boutons d'action rajoutés par Zotero dans votre traitement de texte            | 10  |
| 3.3.     | Insérer ou modifier une citation dans le texte                                     | 11  |
| 3.4.     | Insérer une bibliographie en fin de document                                       | 11  |
| 3.5.     | Autres commandes                                                                   | 11  |
| 3.6.     | Exercice de citation                                                               | 11  |

## 1. Installation du logiciel, exemple de Windows

## 1.1. Présentation

Zotero est un logiciel multiplateforme, c'est à dire qu'il fonctionne sur tous les systèmes d'exploitation (Windows, Linux, Mac OS) et permet de synchroniser les références entre les différents appareils. Il est en outre interfaçable avec les navigateurs web (pour enregistrer rapidement des références) et avec les traitements de texte (pour insérer ces références dans vos documents).

## 1.2. Présentation des opérations d'installation

Zotero est disponible dans deux modes. Nous vous proposons d'installer la version autonome *(Standalone)*. Pour une utilisation optimale, cette version devra être interfacée :

- d'une part avec votre logiciel de traitement de texte Word ou LibreOffice, cela se fera automatiquement lors de l'installation de Zotero,
- d'autre part avec votre navigateur web (Chrome, Safari ou Firefox), pour ce faire il faudra installer les extensions nécessaires (nous verrons que c'est très simple et rapide).

## 1.3. Etape 1 : installer Zotero Standalone, l'interfacer avec votre traitement de texte

Avec un navigateur web quelconque, rendez-vous sur la page <u>https://www.zotero.org/download/</u> représentée ci-dessous.

| Zotero for Firefox                                                    | Zotero Standalone<br>Zotero Standalone runs as a separate application and<br>pluas into your choice of browser.                                                                                                    |                                                      |
|-----------------------------------------------------------------------|----------------------------------------------------------------------------------------------------|------------------------------------------------------|
| Zotero 4.0 for Firefox           Add a plugin for Word or LibreOffice | Zotero 4.0 for Windows Add one of the following browser extensions:                                                                                                    | Téléchargez la version<br>standalone pour votre O.S. |
|                                                                       | Chrome Wigger Statel Wigger Fredex<br>Plugins for Word and LibroOffice are included<br>Vigger Vigger Vig |                                                      |
|                                                                       | Image: Section 1         Image: Section 2         Image: Section 2<                                                                                                    |                                                      |

Figure 1. Page de téléchargement de Zotero (exemple de page visitée avec l'OS Windows)

Il faut télécharger la version « Zotero Standalone ». Enregistrez-la sur votre disque dur, et exécutez-la. Vous pouvez faire confiance à l'éditeur de ce logiciel. Durant l'installation, le programme vous proposera de s'interfacer avec votre traitement de texte favori. Répondez « oui » sans hésiter : ce programme ajoutera seulement quelques boutons à votre traitement de texte, sans en altérer le fonctionnement ni même le ralentir (les boutons ne sont que des raccourcis vers le moteur de Zotero, ils sont peu intrusifs).

## 1.4. Etape 2 : installer le plugin Zotero dans votre navigateur

Pour réaliser les étapes suivantes, utilisez dès le début le navigateur que vous souhaitez pouvoir utiliser avec Zotero. Si vous souhaitez pouvoir utiliser plusieurs navigateurs, refaites l'opération autant de fois que nécessaire : cela ne posera aucun problème, aucun conflit. Rendez-vous sur la page <u>https://www.zotero.org/download/</u> représentée ci-dessous.

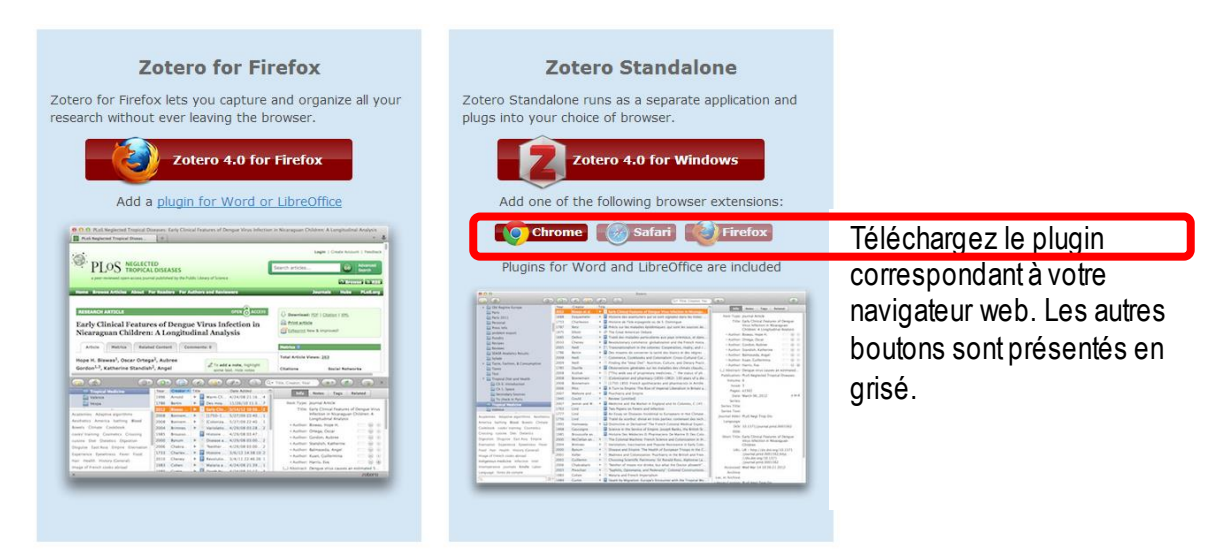

Figure 2. Page de téléchargement de Zotero (exemple de page visitée avec le navigateur Google Chrome)

Il faut télécharger le plugin correspondant à votre navigateur : cliquez sur le bouton et laissezvous guider. Dans certains navigateurs, l'installation est entièrement automatique et il se contente de vous informer que tout s'est bien passé. Ce module est très peu gourmant en ressources et très stable. De plus il n'ajoutera aucun élément visible à l'interface de votre navigateur : n'hésitez pas une minute.

## 1.5. Etape 3 : installer le plugin permettant l'indexation des PDF

Zotero est capable d'indexer automatiquement les fichiers PDF afin de vous permettre de faire des recherches en texte dans vos documents. Il existe pour ce faire un plugin. Comme ce plugin est développé par une autre équipe, formellement, il n'est installé que si vous le demandez. Mais rassurez-vous, c'est simple et automatisé.

Allez tout d'abord dans les préférences de Zotéro, dans le menu « Outils > Préférences ». Consultez l'onglet « recherche ». La section « indexation des PDF » ou « PDF indexing » vous indique la première fois que les plugins « pdftotext » et « pdfinfo » ne sont pas installés. Cliquez simplement sur le bouton « recherche l'installeur » ou « check for installer » et suivez les instructions : c'est tout !

| 🛿 Zotero Preferences 📃 🗖 🔀 |                                                                |                |                       |                      |                                       |                                    |          |  |  |  |  |  |
|----------------------------|----------------------------------------------------------------|----------------|-----------------------|----------------------|---------------------------------------|------------------------------------|----------|--|--|--|--|--|
| 503                        | 2                                                              | i j            | Ē.                    |                      |                                       | а                                  | X        |  |  |  |  |  |
| General                    | Sync                                                           | Search         | Export                | Cite                 | Proxies                               | Shortcuts                          | Advanced |  |  |  |  |  |
| Full-Text Cache            |                                                                |                |                       |                      |                                       |                                    |          |  |  |  |  |  |
|                            | Rebuild Index Clear Index                                      |                |                       |                      |                                       |                                    |          |  |  |  |  |  |
| Maximum ch                 | Maximum characters to index per file: 500000 (Default: 500000) |                |                       |                      |                                       |                                    |          |  |  |  |  |  |
| PDF Indexin                | 9                                                              |                |                       |                      |                                       |                                    |          |  |  |  |  |  |
| pdftotext-W                | 'in32.exe is                                                   | NOT installed  |                       |                      |                                       |                                    |          |  |  |  |  |  |
| pdfinfo-Win(               | 32.exe is NC                                                   | )T installed   |                       |                      |                                       |                                    |          |  |  |  |  |  |
| PDF indexing               | g requires th<br>v dowpload                                    | e pdftotext a  | and pdfinfo ut        | ilities from th      | ne <u>Xpdf</u> proje<br>no ora for ce | ect. Zotero car<br>rtaio platforme | n<br>-   |  |  |  |  |  |
| adcomatical                | y download                                                     |                |                       |                      |                                       | rtain platform:                    | ·.       |  |  |  |  |  |
|                            |                                                                |                | Check for             | installer            |                                       |                                    |          |  |  |  |  |  |
| Advanced u                 | sers may wis                                                   | sh to view the | e <u>documentat</u> i | i <u>on</u> for manu | ial installation                      | instructions.                      |          |  |  |  |  |  |
| ⊂Index Statis              | tics                                                           |                |                       |                      |                                       |                                    |          |  |  |  |  |  |
| Indexed:                   | 1                                                              |                |                       |                      |                                       |                                    |          |  |  |  |  |  |
| Partial:                   | 0                                                              |                |                       |                      |                                       |                                    |          |  |  |  |  |  |
| Unindexed:                 | 523                                                            |                |                       |                      |                                       |                                    |          |  |  |  |  |  |
| Words:                     | 681                                                            |                |                       |                      |                                       |                                    |          |  |  |  |  |  |
|                            | OK Cancel Help                                                 |                |                       |                      |                                       |                                    |          |  |  |  |  |  |

Figure 3. Installation du plugin d'indexation des PDF

## 1.6. Mises à jour ultérieures

Le logiciel vous propose automatiquement de se mettre à jour, vous n'avez rien à faire. Il est possible néanmoins de forcer les mises à jour à l'aide de la commande « Aide > Vérifier les mises à jour ». Les plugins permettant l'indexation des PDF peuvent également être mis à jour en cliquant sur le bouton dans « Outils > Préférences > Recherche ».

## 1.7. Créer un compte (facultatif et gratuit)

#### 1.7.1. Savoir si vous devez créer un compte ou non

La création d'un compte sur le site <u>https://www.zotero.org/user/register</u> est facultative. Cela permet de sauvegarder automatiquement votre bibliographie en ligne. Le compte est gratuit pour une quantité de fichiers inférieure ou égale à 300Mo (c'est déjà énorme). Vous pourrez ensuite accéder à votre bibliographie :

- sur l'interface en ligne si vous travaillez sur un poste sur lequel Zotero n'est pas installé
- depuis n'importe quel ordinateur sur lequel vous aurez installé Zotero : votre bibliographie locale se met automatiquement à jour, sans effort !

Nous vous conseillons de créer le compte si vous êtes dans un des cas suivants :

- Situation 1 : vous utilisez Zotero fréquemment dans au moins un projet sur une longue durée (mémoire ou thèse) et vous ne souhaitez pas perdre tout votre travail en cas de plantage
- Situation 2 : vous travaillez simultanément sur plusieurs postes informatiques, et souhaitez synchroniser votre travail entre les différents postes sans effort

Si vous avez un doute, vous pourrez créer ce compte plus tard.

#### 1.7.2. Créer un compte

Créez tout d'abord votre compte sur la page <u>https://www.zotero.org/user/register</u>. Définissez un mot de passe spécifique à Zotero car il faudra le ressaisir dans l'interface : ne mettez pas le même mot de passe que pour votre messagerie personnelle par exemple.

Puis lancez Zotero, et cliquez sur le menu « Actions \* » de Zotero, puis « préférences > synchronisation » comme illustré ci-dessous. Saisissez alors le login et le mot de passe que vous avez définis lors de l'enregistrement.

| ×               | × Préférences de Zotero |                  |                  |                   |                          |               |  |  |  |  |  |  |
|-----------------|-------------------------|------------------|------------------|-------------------|--------------------------|---------------|--|--|--|--|--|--|
| 503             | $\tilde{c}$             |                  |                  | a 💥               |                          |               |  |  |  |  |  |  |
| Generales       | Synchronisation         | Recherche        | Exportation      | Citer             | Raccourcis clavier       | Avancees      |  |  |  |  |  |  |
| Settings Re     | set                     |                  |                  |                   |                          |               |  |  |  |  |  |  |
|                 |                         |                  |                  |                   |                          |               |  |  |  |  |  |  |
| Serveur         | se synchronisatio       | on Zotero        |                  | Créer u           | n compte                 |               |  |  |  |  |  |  |
| Nom d'          | utilisateur : aaro      | onsw             |                  | Met de            | nacco oublió ?           |               |  |  |  |  |  |  |
| Mai             | de parre .              |                  |                  | Morue             | passe oublie r           |               |  |  |  |  |  |  |
| MOI             | de passe :              |                  |                  |                   |                          |               |  |  |  |  |  |  |
| 💽 Syn           | chroniser automatio     | quement          |                  |                   |                          |               |  |  |  |  |  |  |
| À propos        | s de la synchronisat    | ion              |                  |                   |                          |               |  |  |  |  |  |  |
| Synchron        | isation des fichie      | ers              |                  |                   |                          |               |  |  |  |  |  |  |
| 🐼 Syn           | chroniser les fichier   | s joints de Ma   | bibliothèque e   | n utilisant       | Zotero 🔺                 |               |  |  |  |  |  |  |
| Syn             | chroniser les fichier   | s joints dans le | es bibliothèque  | s de group        | e en utilisant le stocka | age de Zotero |  |  |  |  |  |  |
| About Fi        | le Syncing              |                  |                  |                   |                          |               |  |  |  |  |  |  |
| En utilisa      | int le stockage de Zo   | otero, vous acc  | eptez d'être lié | par ses <u>mo</u> | dalités et conditions.   |               |  |  |  |  |  |  |
|                 |                         |                  |                  |                   |                          |               |  |  |  |  |  |  |
| () <u>H</u> elp |                         |                  |                  |                   |                          | × Close       |  |  |  |  |  |  |

Figure 4. Renseigner un compte dans l'interface de Zotero

# 2. Utiliser Zotero pour créer et maintenir votre librairie personnelle

#### 2.1. Insérer automatiquement un document dans Zotero

La manière la plus simple pour insérer un document dans Zotero est de le trouver sur Internet en utilisant le navigateur pour lequel vous avez intégré le plugin de Zotero :

- Lancez tout d'abord Zotero Standalone, positionnez-vous dans le dossier (« collection ») dans lequel vous souhaitez insérer le document (par défaut, restez dans la racine)
- 2. Naviguez sur internet. Lorsque des pages visitées sont prêtes à être référencées, une icône apparait dans la barre d'adresse du navigateur juste à droite de l'adresse. L'icône change selon la nature du document visité. Voici quelques exemples :

- a. La page « T2A » de Wikipedia : http://fr.wikipedia.org/wiki/Tarification\_%C3%A0\_l'activit%C3%A9
  W Tarification à l'activité – Wik ×
  ← → C fr.wikipedia.org/wiki/Tarifidation\_à\_l'activité
  b. Un article référencé PUBMED : http://www.ncbi.nlm.nih.gov/pubmed/17108571
  S Using Treemaps to represent ×
  ← → C www.ncbi.nlm.nih.gov/pubmed/17108571
- 3. Cliquez sur l'icône à droite de la barre d'adresse (ci-dessus entourée en rouge) : le document est alors automatiquement inséré dans Zotero. Une discrète fenêtre s'affiche en bas à droite du navigateur, elle disparait en quelques secondes sans demander d'action de votre part. Elle vous informe que le clic a été pris en compte, et que le document a été inséré dans le dossier (« collection ») actuellement ouvert sous Zotero. Si ce dossier ne convient pas, il sera aisé de déplacer le document par la suite.

| Saving to 🚞 livres                       |  |
|------------------------------------------|--|
| Using Treemaps to represent medical data |  |
| PubMed entry                             |  |

## 2.2. Enrichir un document déjà enregistré

Cette section concerne l'interface de Zotero.

Comme vous l'avez déjà vu dans l'aperçu rapide, cliquer sur un document permet d'afficher à droite les informations qui servent à indexer le document.

En cliquant sur le petit triangle à gauche du nom du document, on peut voir la liste des items disponibles dans le document. Il s'agit généralement de l'entrée « Pubmed » par exemple (en bleu ci-dessous) si le document provient de cette base de données, et du document PDF s'il est automatiquement rapatrié (en rouge ci-dessous).

| Zotero                             |                                                                    |                   |            |          |                                                 | _ 8 × |
|------------------------------------|--------------------------------------------------------------------|-------------------|------------|----------|-------------------------------------------------|-------|
| <u>Fichier Édition Qutils Aide</u> |                                                                    |                   |            |          |                                                 |       |
| 🕞 🤷                                |                                                                    | - d               | namps & Ma | arqueurs | φ.•                                             | ¢     |
| 4 🥅 Ma bibliothèque                | Titre                                                              | Créateur          | Date       | ▲ 🖉 🖽    | Info Notes Marqueurs Connexe                    |       |
| bertrand_et_thomas                 | Using Treemaps to represent medical data                           | Chazard et al.    | 2006       | •        |                                                 |       |
| 4 🚞 chazard                        | chazard_beuscart_treemaps.pdf                                      |                   |            | ۲        | Type de document: Article de revue              |       |
| abstracts_sciencedirect            | PubMed entry                                                       |                   |            |          | Titre: Using Treemaps to represent medical data |       |
| articles pubmed                    | Graphical representation of the comprehensive patient flow through | n Chazard et Beus | 2007       | •        | <ul> <li>Auteur: Chazard, Emmanuel</li> </ul>   | - 9 🕀 |
| articles sciencedirect             | DicomWorks Teleradiology: secure transmission of medical images o  | v Puech et al.    | 2007       | •        | <ul> <li>Auteur: Puech, Philippe</li> </ul>     | - 9 3 |
| -<br>-                             |                                                                    |                   |            |          | - Ankeren Constant Mana                         |       |

Figure 5. Visualisation d'une entrée dans Zotero

Il est possible d'ajouter à la main le document PDF d'un article, si vous vous l'êtes procuré d'une autre manière. Pour ce faire : « clic droit > ajouter une pièce jointe > joindre une copie enregistrée du fichier ».

| Z Zotero                    |                                                               |                       |                   | _ 8 ×                                                                                          |
|-----------------------------|---------------------------------------------------------------|-----------------------|-------------------|------------------------------------------------------------------------------------------------|
| Fichier Édition Qutils Aide |                                                               |                       |                   |                                                                                                |
| 🕞 🤷                         |                                                               | ▼ Champs &            | Marqueurs         | \$ • @                                                                                         |
| 4 🥅 Ma bibliothèque         | Titre                                                         | Créateur Date         | ^ ⊘ ₽             |                                                                                                |
| bertrand_et_thomas          | Using Treemaps to represent medical data                      | Chazard et al. 2006   |                   |                                                                                                |
| 4 🚞 chazard                 | thazard_beuscart_treemaps.pdf                                 |                       | •                 | Type de document: Article de revue                                                             |
| abstracts_sciencedirect     | PubMed entry (a) Afficher en ligne                            |                       |                   | Titre: Using Treemaps to represent medical data                                                |
| articles_pubmed             | Graphical representation of the comprehen Ouvrir avec une     | visionneuse externe   | •                 | 🔻 Auteur: Chazard, Emmanuel 📖 😑 🚯                                                              |
| articles_sciencedirect      | DicomWorks Teleradiology: secure transmis Localiser le fichie | er                    | •                 | 🔻 Auteur: Puech, Philippe 📃 😑 🚯                                                                |
| autres_cef                  | The expert explorer: a tool for hospital dat                  |                       | - •               | 🔻 Auteur: Gregoire, Marc 📰 😑 🚯                                                                 |
| livres                      | Detection of adverse drug events detection Afficher dans la   | bibliothèque          | •                 | 🔻 Auteur: Beuscart, Régis 💿 😑 🛞                                                                |
| memoires_theses             | Adverse drug events prevention rules: multiple                |                       | •                 | Résumé: Confronted with the inadequacy of traditional charts, we tested the                    |
| ▲ istatistiques             | Detection of adverse drug events: proposa Ajouter une not     | e                     |                   | contribution of Treemaps to the representation of medical data. Treemap                        |
| durees seiour               | Data-mining-based detection of adverse dr Ajouter une pièce   | ce jointe             | Joindre le lien v | n vers TURI on a synthetic way. Treemaps were implemented using PHP5, and                      |
| a durees sejour trash       | Toward automatic detection and prevention 32 Dupliques la des | ument                 | 📄 Joindre une co  | copie enregistrée du fichier tested in the field of DRG-mining and other medical informations. |
| i methodes et tests         | Constructing Clinical Decision Support Syste                  | ument .               | 🔜 Joindre un lien | en vers le fichier est tool, and could be used to design interactive piloting tools.           |
| a relative efficiency       | Can F-MTI semantic-mined drug codes be u                      | ient de la collection | •                 | Publication: Studies in health technology and informatics                                      |
| ⊿ 🔄 tele_ecg                | The ADE scorecards: a tool for adverse dru Mettre le docum    | ient a la corbelle    | •                 | Volume: 124                                                                                    |

Figure 6. Joindre un fichier PDF à une entrée dans Zotero

Il est possible d'ajouter des annotations personnelles directement dans la fenêtre qui s'affiche aussi à droite lorsqu'on clique sur un document PDF.

⇒ L'ensemble de ces modifications (annotation, PDF joint, etc.) se synchronisent automatiquement et sans effort avec votre compte Zotero si vous en avez créé un, ou si vous décidez de le créer a posteriori.

## 2.3. Gérer les doublons

Pour détecter les doublons, il suffit de se rendre dans la collection « doublons », qui existe toujours en bas du volet de gauche. Les articles en doublons s'affichent automatiquement. Vous pouvez les sélectionner par groupe (ou un par un) pour les supprimer à l'aide du clic droit ou, mieux, les fusionner à l'aide du gros bouton qui s'affiche sur le volet de droite.

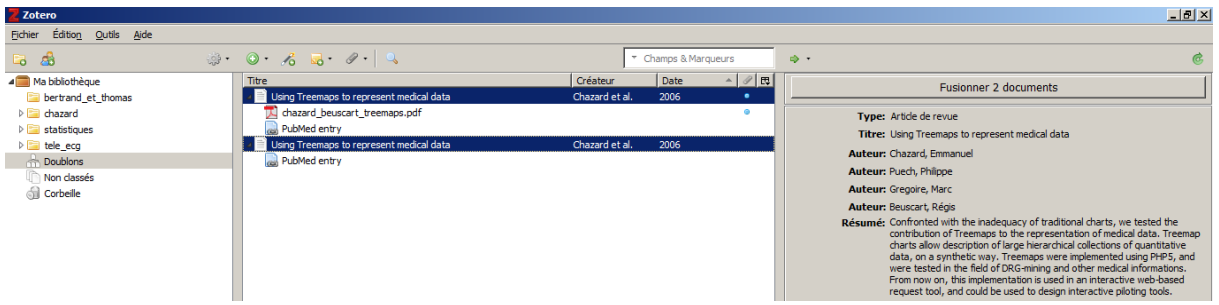

Figure 7. Fusion des doublons avec Zotero

## 2.4. Exercice d'utilisation de Zotero 2.4.1. Enoncé

Créez une collection « test\_pam » dans ZOTERO, puis :

- Insérez un document correspondant à la page T2A de Wikipedia : <u>http://fr.wikipedia.org/wiki/Tarification\_%C3%A0\_l'activit%C3%A9</u>
- Insérez l'article Treemaps de Pubmed avec son fichier PDF :
  - Insérez tout d'abord la référence Pubmed http://www.ncbi.nlm.nih.gov/pubmed/17108571
  - Récupérez le document PDF correspondant à cet article sur le site de l'auteur : <u>http://chazard.org/emmanuel\_/contenuperso/articles/article\_mie2006\_treemaps.pdf</u> enregistrez-le sur votre disque dur, puis attachez- le à l'article précédent dans Zotero
- Insérez l'article Comprehensive Patient Flow de Pubmed avec son fichier PDF :
  - Insérez tout d'abord la référence Pubmed http://www.ncbi.nlm.nih.gov/pubmed/18693808

Ce même article est référencé par une autre base de données, mais cette fois-ci avec le document PDF. Insérer la deuxième version de l'article avec la même méthode :
 <u>http://www.ncbi.nlm.nih.gov/pmc/articles/PMC2655914/</u> puis utilisez la fonction de gestion des doublons pour fusionner ces deux entrées dans Zotero

Naviguez dans vos documents avec l'interface : vous avez maintenant accès à toute l'information et vos fichiers PDF sont stockés au bon endroit. Notez qu'une version hors ligne de la page Wikipedia a même été enregistrée.

Si vous avez créé un compte Zotero, connectez-vous dessus avec un navigateur web quelconque à l'adresse <u>https://www.zotero.org/user/login/</u> : vous disposez désormais en ligne de tout ce que vous avez préparé, y compris les documents PDF que vous avez chargés, en cliquant sur l'onglet « My Library ».

#### 2.4.2. Correction

Votre bibliothèque Zotero doit maintenant ressembler à ce qui suit, lorsqu'on développe les 3 documents ainsi enregistrés :

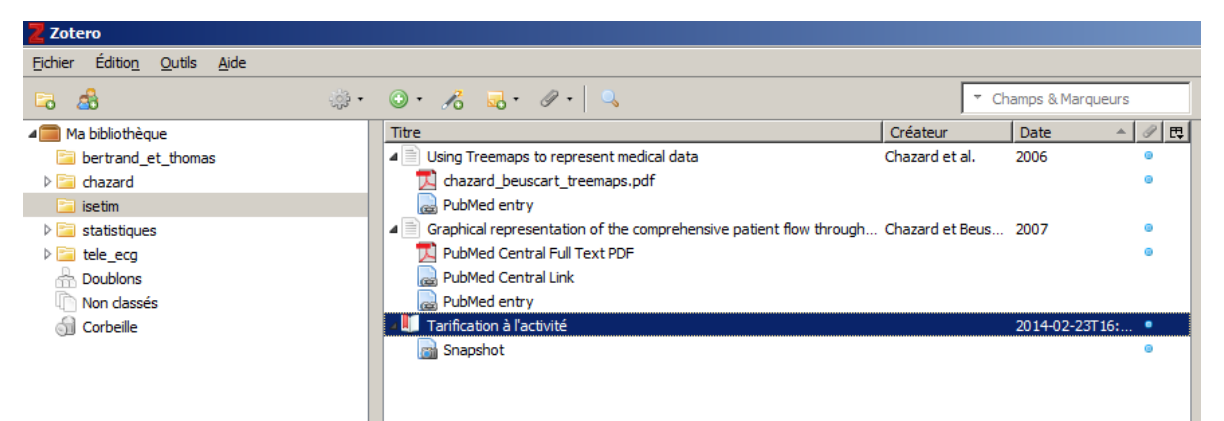

Figure 8. Capture d'écran à l'issue de l'exercice

Votre bibliothèque en ligne ressemble à ce qui suit. En cliquant sur un élément pour voir son détail, les pièces jointes apparaissent et il est clair qu'elles sont désormais sur le serveur de Zotero, ce qui vous les rend accessibles y compris lorsque vous utilisez un autre ordinateur que le vôtre :

| S Graphical representation of $t	imes \sqrt{S}$ Graphical representation                                                                                                    | ion of t 🗙 🔀 Publications 🛛 🗙 Z Zotero   People >                                                                                                    | emmanuel ×                                           |                                                                                                    |  |  |  |  |  |  |  |
|----------------------------------------------------------------------------------------------------|----------------------------------------------------------------------------------------------------|------------------------------------------------------|----------------------------------------------------------------------------------------------------|--|--|--|--|--|--|--|
| ← → C 🔒 https://www.zotero.org/emma                                                                                                    | anuel.chazard/items/collectionKey/7BTJBI34                                                                                                    | <u>⊳</u> 5                                           | 📋 🔝 💽 🥩 😑                                                                                                    |  |  |  |  |  |  |  |
| 🔢 Applications 🗋 Salles fac HW 💈 M 📆 🚵 😒                                                                                                    | 🔧 Options 🍈 Moodle 🗋 SIGAPS 🥢 🙀 🔂 INRIA info                                                                                                    | ormatique                                            | Autres favoris                                                                                                    |  |  |  |  |  |  |  |
| ZOTERO       Welcome, emmanuel.chazard · Settings · Inbox · Download · Log Out         Image: Comparison of the set of the set of th |                                                                                                    |                                                      |                                                                                                    |  |  |  |  |  |  |  |
| Home My Library Groups People                                                                                                    | Documentation Forums Get Involved                                                                                                    | arch nue, creator, rear                              | U U                                                                                                    |  |  |  |  |  |  |  |
| Home > People > emmanuel.chazard > Library                                                                                                    |                                                                                                    | R                                                    |                                                                                                    |  |  |  |  |  |  |  |
| Home > People > emmanuel.chazard > Library                                                                                                    | Title                                                                                                    | Creator                                              | Date Modified                                                                                                    |  |  |  |  |  |  |  |
| Home > People > emmanuel.chazard > Library                                                                                                    |                                                                                                    | Creator<br>Chazard and<br>Beuscart                   | Date Modified<br>1/10/2014<br>10:25 AM                                                                                            |  |  |  |  |  |  |  |
| Home > People > emmanuel.chazard > Library                                                                                                    | Securit       Image: Securit       Image: Securit | Creator<br>Chazard and<br>Beuscart                   | Date Modified<br>1/10/2014<br>10:25 AM<br>3/17/2014<br>3:28 PM                                                                    |  |  |  |  |  |  |  |
| Home > People > emmanuel.chazard > Library                                                                                                    |                                                                                                    | Creator<br>Chazard and<br>Beuscart<br>Chazard et al. | Date Modified           1/10/2014           10:25 AM           3/17/2014           3:28 PM           11/27/2013           2:46 PM |  |  |  |  |  |  |  |

Figure 9. Votre librairie personnelle en ligne à l'issue de l'exercice

# 3. Utiliser Zotero pour citer les références dans un traitement de texte

L'installation de Zotero a permis l'ajout de boutons de commande dans votre logiciel de traitement de texte (Microsoft Word ou LibreOffice Writer). Les captures d'écran ci-dessous ont été réalisées avec Microsoft Word 2007 et LibreOffice Writer 3.5.

## 3.1. Réinstaller le plugin pour Word ou Writer (si besoin)

Il est possible que vous ayez oublié d'installer le plugin pour votre traitement de texte lors de l'installation de Zotero. Si tel est le cas uniquement, cliquez sur le menu « Actions \* » de Zotero, puis « préférences > citer > traitements de texte ». Là, il est possible d'ajouter chaque plugin en cliquant sur le bouton correspondant, comme illustré ci-dessous :

| Préférenc                                                                   | es de Zotero         |                  |                 |              |            |          |  |  |  |
|-----------------------------------------------------------------------------|----------------------|------------------|-----------------|--------------|------------|----------|--|--|--|
| 202                                                                         | R                    |                  |                 |              | а          | $\gg$    |  |  |  |
| Générales                                                                   | Synchronisation      | Recherche        | Exportation     | Citer        | Raccourcis | Avancées |  |  |  |
| Traitements de texte Styles                                                 |                      |                  |                 |              |            |          |  |  |  |
| The Micros                                                                  | oft Word add-in is r | not currently in | stalled.        |              |            |          |  |  |  |
|                                                                             |                      |                  | Install Microso | ft Word Add- | in         |          |  |  |  |
| LibreOffice                                                                 | e/OpenOffice.org/Ne  | eoOffice         |                 |              |            |          |  |  |  |
| The LibreOffice/OpenOffice.org/NeoOffice add-in is not currently installed. |                      |                  |                 |              |            |          |  |  |  |
| Install LibreOffice/OpenOffice.org/NeoOffice Add-in                         |                      |                  |                 |              |            |          |  |  |  |
|                                                                             |                      |                  |                 |              |            |          |  |  |  |
| I_ Utiliser                                                                 | la fenetre classique | d'ajout de cita  | tion            |              |            |          |  |  |  |

Figure 10. Installation des plugins dans les paramètres

## 3.2. Les boutons d'action rajoutés par Zotero dans votre traitement de texte

Un ensemble de 7 boutons devient désormais accessible.

Sous Word 2007 par exemple, c'est désormais un groupe de boutons disponibles dans le menu « compléments » comme illustré ci-dessous :

| 6 |         | 🚽 🎝 -         | <b>U</b> =     | S02-07_francais_zotero.doc [Mode de compatibilité] - Microsoft Word |                 |                              |          |                 |                     |         |  |  |  |
|---|---------|---------------|----------------|---------------------------------------------------------------------|-----------------|------------------------------|----------|-----------------|---------------------|---------|--|--|--|
|   | 9       | Accueil       | Insertion      | Mise en page                                                        | Références      | Publipostage                 | Révision | Affichage       | Compléments         | 0       |  |  |  |
|   | 6       | Imprimer é    | tiquette       | N° NY 🖹 🕏 🖥                                                         | 5 🙀 🏟           |                              |          |                 |                     |         |  |  |  |
| L | omma    | andes de la k | barre d'outils | Barres d'outils perso                                               | onnalisées      |                              |          |                 |                     |         |  |  |  |
|   | - I · · | 1             | 2 · <u>·</u> · | 3 · 1 · 4 · 1 · 5 ·                                                 | 1 · 6 · 1 · 7 · | • <mark>8 •   • 9 •  </mark> | 10 1 11  | 1 + 12 + 1 + 13 | • • • 14 • • • 15 • | · · △ 🖾 |  |  |  |

Figure 11. Boutons supplémentaires sous Microsoft Word

Sous Writer, il s'agit d'un jeu de boutons affichés dans le ruban (s'il ne s'affiche pas, invoquez la commande « Affichage > Barres d'outils > Zotero »), comme ici en haut à gauche :

| Sa            | ns nom 1           | - LibreOffi       | ce Writer |                 |                  |                |                  |              |            |     |         |       |       |       |            |              |     |   |                  |   | L          |
|---------------|--------------------|-------------------|-----------|-----------------|------------------|----------------|------------------|--------------|------------|-----|---------|-------|-------|-------|------------|--------------|-----|---|------------------|---|------------|
| <u>Fichie</u> | r É <u>d</u> ition | <u>A</u> ffichage | Insertion | F <u>o</u> rmat | Ta <u>b</u> leau | <u>O</u> utils | Fe <u>n</u> être | Aid <u>e</u> |            |     |         |       |       |       |            |              |     |   |                  | & | ×          |
| r″₿           | 🥜 🛢                | D   🛃 i           | 🔮 🏟 🚦     | 🖹 • E           | 40               |                |                  |              |            | X 0 | ۰.      | 🍰   🔄 | - 🔅 - | -   🔊 | •          | <b>1</b>     | 🔶 🖻 | đ | 1   🔯            |   |            |
| :<br>:        | Standar            | ď                 | Tir       | nes New R       | loman            | •              | 12               | - 🔺          | <i>A</i> A |     |         |       |       |       | <u>a</u> - | <u>- 🦓</u> - | •   |   |                  |   |            |
|               |                    |                   | · 1       | e a e           | <u>7</u> · · 2   | · 1            | 11               | · 2          | · 1 ·      | 3 1 | · · · 4 | F S O | 5     | 18 A. | · 6        | 11           | · 7 | • | · <u>1</u> · · 8 |   | - <u>-</u> |

Figure 12. Boutons supplémentaires sous Libreoffice Writer

Ces boutons correspondent aux actions suivantes (des étiquettes de légende apparaissent lorsqu'on survole les boutons) :

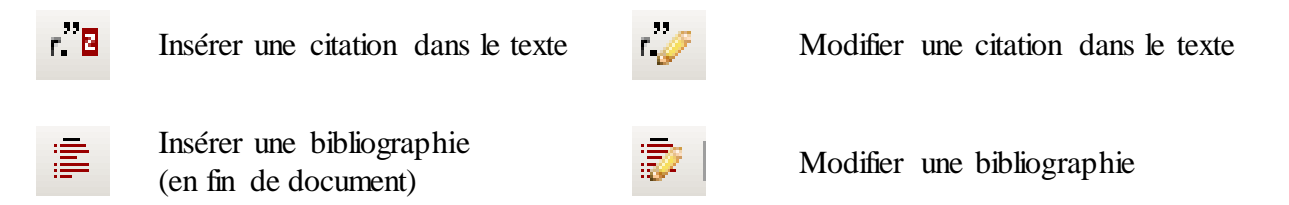

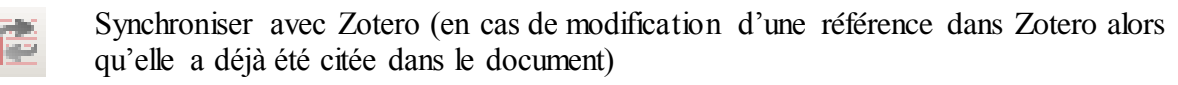

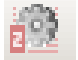

Préférences de Zotero

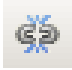

Remplacer tous les liens dynamique par du texte figé (il ne sera plus possible de mettre à jour la bibliographie, mais cette fonction peut être utile sur une copie d'un document)

## 3.3. Insérer ou modifier une citation dans le texte

Dans votre traitement de texte, positionnez-vous là où vous souhaitez citer la référence, et cliquez sur le bouton ""." La première fois, Zotero vous demande de choisir une norme de citation, choisissez « Vancouver ».

Puis recherchez le document qui vous intéresse, de deux manières :

- Z· (« Tarification à l'activité », 2014)
- Commencez à saisir un mot du titre ou un nom d'auteur, puis cliquez sur la proposition qui vous convient.
- Ou, si vous ne trouvez pas votre document de la sorte, cliquez sur le « Z » rouge à gauche puis sur « vue classique ». Double-cliquez sur le document qui vous intéresse.

Quand vous avez fini de trouver le ou les documents, validez par « entrée » dans le cadre rouge.

Il vous est possible de modifier une citation, si par exemple vous souhaitez citer un deuxième document au même endroit, alors qu'il y en a déjà un. Pour ce faire, cliquez avec le bouton gauche sur la citation, puis sur le bouton 🧭. Ne rajoutez pas une nouvelle citation à l'aide du premier bouton : les deux zones ne seront pas fusionnées.

## 3.4. Insérer une bibliographie en fin de document

Une fois votre document peuplé de citations, la création de la bibliographie (avec les bons numéros) est automatique. Pour ce faire, rendez-vous à l'endroit où vous souhaitez la créer,

puis appuyez sur le bouton 📑 : la création est automatique et instantanée, il n'y a rien d'autre à faire. La bibliographie se mettra à jour automatiquement chaque fois que nécessaire, sans nécessiter d'action de votre part.

### 3.5. Autres commandes

Les autres commandes sont rarement utilisées, mais leur utilisation est très intuitive.

### 3.6. Exercice de citation

Utilisez maintenant les commandes simples que nous avons vues ensemble pour créer un document ayant l'allure suivante (nous avons marqué de jaune les éléments dynamiques, naturellement il faut les laisser sur fond blanc) :

La Tarification à l'activité a notamment permis une amélioration de la qualité des bases de données hospitalières (1). L'augmentation de ces données entraîne un besoin de visualisation. Plusieurs travaux ont déjà été menés dans ce domaine (2,3).
Références :

Tarification à l'activité [Internet]. Wikipédia. 2014 [cited 2014 Mar 17]. Available from: http://fr.wikipedia.org/w/index.php?title=Tarification\_%C3%A0\_I%27activit%C3%A9&oldid=100 895510
Chazard E, Puech P, Gregoire M, Beuscart R. Using Treemaps to represent medical data. Stud Health Technol Inform. 2006;124:522–7.
Chazard E, Beuscart R. Graphical representation of the comprehensive patient flow through the hospital. AMIA Annu Symp Proc AMIA Symp AMIA Symp. 2007;110–4.

En cas d'ajout multiples d'une même référence, la numérotation est homogène et le document n'est cité qu'une seule fois dans les références. La liste des références se met à jour automatiquement et sans interaction en cas de modification des citations.